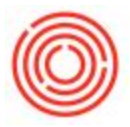

## **Run The TTB Brewer's Report Of Operations**

## Summary

After configuring your TTB Brewers Report of Operations using the steps on this page, you are

ready to run the report. Here are the steps to do that:

## Step by Step Guide

- Inventory Ceckpit " Production Ť Production Forms Automation Bill of Materials Production Order Procurement Confirmation Wizard Receipt from Production Drag & Relate Issue for Production Update Parent Item Prices Glob Production Reports Bill of Materials Rep Open Items List TTB Reporting
- 1. Go to Production>Production Reports>TTB Reporting to open the TTB Report in Excel

2. The report will open with the Excise Tax Return **first**. To generate the TTB, go to Report Generation and Create Report of Operations. (**NOTE:** This is the same area

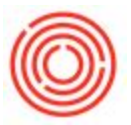

## where you generate your Excise Tax, but the **TTB BRO still must be ran first**)

| <b>X</b> ∎ =                                                                                                    |                                             |                                                                                                    |                                                                                                    |  |  |  |
|----------------------------------------------------------------------------------------------------|---------------------------------------------|----------------------------------------------------------------------------------------------------|----------------------------------------------------------------------------------------------------|--|--|--|
| FILE HOME                                                                                                    |                                             |                                                                                                    |                                                                                                    |  |  |  |
| User: jeffm (Jeff Ma High)<br>Company: OrchestratedBEERDemo<br>Database: OrchestratedBEERDemo<br>Orchestrated Brewer's Report of Create Report of Operations                     | Cut<br>Copy +<br>aste<br>• • Format Painter | Arial<br>B I U +                                                                                                    | $\begin{array}{c c} \bullet & \bullet & A^* & A^* \\ \hline \bullet & \bullet & A^* & A^* \\ \hline \hline \bullet & \bullet & A & \bullet \\ \hline \hline \bullet & \bullet & A & \bullet \\ \hline \bullet & \bullet & \bullet & \bullet \\ \hline \bullet & \bullet & \bullet & \bullet \\ \hline \end{array}$ |  |  |  |
| 025 • : X V fx Create Excise Tax Form                                                                                                    | 2                                           |                                                                                                    |                                                                                                    |  |  |  |
| A B C D E F G H I J K L M                                                                                                    | N O P Q                                     | R S T U                                                                                                    | V W X Y Z                                                                                                    |  |  |  |
|                                                                                                    |                                             |                                                                                                    |                                                                                                    |  |  |  |
|                                                                                                    | 22                                          | 1 SEDIAL NUMBER                                                                                                    | ). 1513-0083 (08/31/2015)                                                                                                    |  |  |  |
| DEPARTMENT OF THE TREASURY     ALCOHOL AND TOBACCO TAX AND TRADE BUREAU (TTB)     EXCISE TAX RETURN     (Prepare in duplicate - See instructions below)     5 2. FORM OF PAYMENT |                                             | 1. SERVE NUMBER                                                                                                    |                                                                                                    |  |  |  |
|                                                                                                    |                                             | 3. AMOUNT OF PAYMENT                                                                                                    |                                                                                                    |  |  |  |
|                                                                                                    |                                             | NOTE: PLEASE MAKE CHECKS OR MONEY ORDERS                                                                                                    |                                                                                                    |  |  |  |
| 7 4. RETURN COVERS (Check one) BEGINNING                                                                                                    | 1/0/1900                                    | PAYABLE TO THE ALCOHOL AND TOBACCO TAX AND<br>TRADE BUREAU (SHOW EMPLOYER IDENTIFICATION<br>NUMBER ON ALL CHECKS OR MONEY ORDERS). IF YOU<br>SEND A CHECK, SEE PAPER CHECK CONVERSION<br>NOTICE BELOW |                                                                                                    |  |  |  |
|                                                                                                    | 1/0/1900                                    |                                                                                                    |                                                                                                    |  |  |  |
| 11 5 DATE PRODUCTS TO BE REMOVED (For Prepayment Returns Only)                                                                                                    |                                             | For TTB lise Only                                                                                                    |                                                                                                    |  |  |  |
| 12 6. EMPLOYER IDENTIFICATION NUMBER 7. PLANT. REGISTRY, OR PER                                                                                                    |                                             | TAX                                                                                                    | , ooo only                                                                                                    |  |  |  |
| 13 0 0                                                                                                    |                                             | PENALTY                                                                                                    |                                                                                                    |  |  |  |
| 14 8. NAME AND ADDRESS OF TAXPAYER (Include ZIP Code)                                                                                                    |                                             | INTEREST                                                                                                    |                                                                                                    |  |  |  |
| 15 0                                                                                                    |                                             | TOTAL                                                                                                    |                                                                                                    |  |  |  |
| 16 0                                                                                                    |                                             | EXAMINED BY:                                                                                                    |                                                                                                    |  |  |  |
| 17 ,                                                                                                    |                                             | DATE EXAMINED:                                                                                                    |                                                                                                    |  |  |  |
| 18 CALCULATION OF TAX DUE (Before making entries                                                                                                    | s on lines 18 - 21, comple                  | ete Schedules A and                                                                                                    | В)                                                                                                    |  |  |  |
| 19 PRODUCT                                                                                                    |                                             | AMOUNT OF TA                                                                                                    | x                                                                                                    |  |  |  |
| 21 9. DISTILLED SPIRITS                                                                                                    | S                                           | (0)                                                                                                    |                                                                                                    |  |  |  |
| 22 10. WINE                                                                                                    | S                                           |                                                                                                    |                                                                                                    |  |  |  |
| 23 11. BEER                                                                                                    | S                                           |                                                                                                    |                                                                                                    |  |  |  |
| 24 12. CIGARS                                                                                                    | S                                           |                                                                                                    |                                                                                                    |  |  |  |
| 25 13. CIGARETTE DADEDS AND/OD CIGADETTE TUBES                                                                                                    | S                                           |                                                                                                    |                                                                                                    |  |  |  |
| 26 14. CIGARETTE PAPERS AND/OR CIGARETTE TOBES \$                                                                                                    |                                             |                                                                                                    |                                                                                                    |  |  |  |
| 28 16. PIPE TOBACCO AND/OR ROLL-YOUR-OWN TOBACCO \$                                                                                                    |                                             |                                                                                                    |                                                                                                    |  |  |  |
| 29 17. TOTAL TAX LIABILITY (Total of lines 9-16) \$ 0.00                                                                                                    |                                             |                                                                                                    |                                                                                                    |  |  |  |
| 30 18. ADJUSTMENTS INCREASING AMOUNT DUE (From line 29) \$ 0.00                                                                                                    |                                             |                                                                                                    |                                                                                                    |  |  |  |
| 31 19. GRUSS AMOUNT DUE (Line 17 plus line 18) \$ 0.00                                                                                                    |                                             |                                                                                                    |                                                                                                    |  |  |  |
| 33 21. AMOUNT TO PAID WITH THIS RETURN (Line 19 minus line 20)                                                                                                    | \$ 0.00                                     |                                                                                                    |                                                                                                    |  |  |  |
| Under penalties of perjury, I declare that I have examined this return (including                                                                                                | any accompanying explan                     | ations, statements, scl                                                                                                    | hedules, and forms) and                                                                                                    |  |  |  |
| 34 to the best of my knowledge and belief it is true, correct, and includes all transa                                                                                           | ction and tax liabilities requ              | ired by law or regulation                                                                                                    | ons to be reported.                                                                                                    |  |  |  |
| 35 22. DATE 23. SIGNATURE                                                                                                    | 24. TI                                      | TLE                                                                                                    |                                                                                                    |  |  |  |
| 30<br>27 SCHEDIII E A . AD IIISTMENTS                                                                                                    | INCREASING AMOUNT DI                        | IF                                                                                                    |                                                                                                    |  |  |  |
| 38 EXPLANATION OF INDIVIDUAL ERRORS OR TRANSACTIONS                                                                                                    | Al                                          | MOUNT OF ADJUSTME                                                                                                    | NTS                                                                                                    |  |  |  |
| 39 (a)                                                                                                    | (b) TAX                                     | (c) INTEREST                                                                                                    | (d) PENALTY                                                                                                    |  |  |  |
| 40 25.                                                                                                    | S                                           | S                                                                                                    | S                                                                                                    |  |  |  |
| 41 26.                                                                                                    |                                             |                                                                                                    |                                                                                                    |  |  |  |
| 42 27.<br>42 28 SUBTOTALS OF COLUMNS (b) (c) and (d)                                                                                                    | \$ 0                                        | 0 2                                                                                                    | \$ 0                                                                                                    |  |  |  |
| 44 29. TOTAL ADJUSTMENTS INCREASING AMOUNT DUE (Line 28. Col (b) + (c                                                                                                    | ) + (d)) Enter here and or                  | line 18.                                                                                                    | S 0                                                                                                    |  |  |  |
| 45 SCHEDULE B - ADJUSTMENTS                                                                                                    | DECREASING AMOUNT D                         | UE                                                                                                    |                                                                                                    |  |  |  |
| 46 FXPI ANATION OF INDIVIDUAL ERRORS OR TRANSACTIONS                                                                                                    | :                                           | AMOUNT OF A                                                                                                    | NUSTMENTS                                                                                                    |  |  |  |
| MTTB-Excise (+)                                                                                                    |                                             |                                                                                                    |                                                                                                    |  |  |  |
| READY                                                                                                    |                                             |                                                                                                    |                                                                                                    |  |  |  |

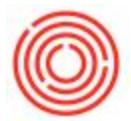

- 3. Fill in your Brewing Location and Proprietorship information and click "Populate Grid"
- 4. Fill in your Start and End date as well as your report type to either Monthly or Quarterly (reflecting your date ranges)
- 5. Click "Create" to generate your TTB report

| Brewery Information            | Details     |                                |             |               |
|--------------------------------|-------------|--------------------------------|-------------|---------------|
| Proprietor: OrchestratedBEER   | Name:       | OrchestratedBEER               |             |               |
| Brewing Location: Brewery #1   | Address:    | 1400 NW Compton Dr., Suite 210 |             |               |
| My Default Settings Populate G | rid 3 City: | Beaverton                      | State: OR   | Zip: 97006    |
| Report Information             | Jinty:      | Washington                     | Phone:      | (877) 683-264 |
| Start: 01/01/2016 End: 01/31   | /2016 EIN:  | 99-123558                      | BR-         | 86442         |
| eport Type:  Crea              | te Produced | By Fermentation Level:         | Bright Beer | •             |

6. Once Generated you can drill into the details of the cells by double clicking on them.

A downloadable PDF can be found attached below:

Version 4.5.1.0